# Configurator

#### **Overview**

| 1                                                                | Page navigation              |  |  |
|------------------------------------------------------------------|------------------------------|--|--|
| Overview page                                                    |                              |  |  |
| Access code management page                                      |                              |  |  |
| Settings page                                                    |                              |  |  |
| UI settings page                                                 |                              |  |  |
| Events overview                                                  | v page                       |  |  |
| 2                                                                | Entry procedure steps status |  |  |
| count_status                                                     |                              |  |  |
| disinfect_status                                                 |                              |  |  |
| temperature_sta                                                  | atus                         |  |  |
| code_status                                                      |                              |  |  |
| confirmation_sta                                                 | atus                         |  |  |
| entry_status                                                     |                              |  |  |
| 3                                                                | schematics                   |  |  |
| 4                                                                | Occupation counts            |  |  |
| Occupation count, click to correct the actual number of visitors |                              |  |  |
| Occupation limit                                                 | :s L1 / L2                   |  |  |
| 5                                                                | Command buttons              |  |  |
| Gates Auto / Ma                                                  | nual mode toggle             |  |  |
| Alarm reset button                                               |                              |  |  |
| Confirmation button                                              |                              |  |  |

## Access Code management

| 1                                                                                           | Edited code                                                                                                    |                                                                                                    |
|---------------------------------------------------------------------------------------------|----------------------------------------------------------------------------------------------------|----------------------------------------------------------------------------------------------------|
| Click to enter the code you                                                                 | Edit cons motor motor and the second second |                                                                                                    |
| 2                                                                                           | Code type                                                                                                    | 0     000000000000000000000000000000000000                                                                                                    |
| Click to select edited code type. Options ate L1 (level 1), L2 (level 2) or UL (unlimited). |                                                                                                    |                                                                                                    |
| 3                                                                                           | Access point limits                                                                                                    | 27: 13 00000000 47: 13 00000000 47: 13 00000000 47: 13 00000000 47: 13 00000000 47: 13 00000000 47: 13 00000000<br>25: 13 00000000 47: 13 00000000 73: 13 00000000 77: 13 00000000 77: 13 00000000 77: 13 00000000 77: 13 00000000 |
| Click to enter count limits fo                                                              | r each access point.                                                                                                    |                                                                                                    |
| If SG3 is the only access poi<br>00 (upper left field). Enter th<br>unlimited.              | nt in the local network, enter only in position<br>ne allowed number of entries or 255 for                                                                                                    |                                                                                                    |
| 4                                                                                           | Code activation date                                                                                                    |                                                                                                    |
| Set code activation date and immediately.                                                   | d time. Set all to 0 for the code that is active                                                                                                    |                                                                                                    |
| 8                                                                                           | Code expiration date                                                                                                    |                                                                                                    |
| Set code expiration date and validity limit.                                                | d time. Set all to 0 for a code that has no                                                                                                    |                                                                                                    |
| 6                                                                                           | Edit code commands                                                                                                    |                                                                                                    |

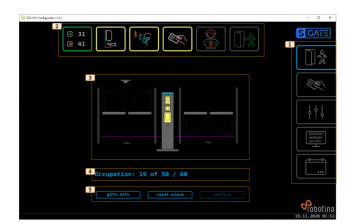

|                                                                                                    | 1                                    | Edited code                       |  |
|----------------------------------------------------------------------------------------------------|--------------------------------------|-----------------------------------|--|
| [ search                                                                                                    | ] = Find setting                     | s for "edit code".                |  |
| [ save ]                                                                                                    | = Saves the code                     | e being edited with all settings. |  |
| [ clear                                                                                                    | [ clear ] = Clear all edit settings. |                                   |  |
| [ delete ] = Delete edit code from the list.                                                                        |                                      |                                   |  |
|                                                                                                    | 7                                    | Codes list                        |  |
| List of access codes on the controller. Clicking on the code picks up all the code values in the edit fields above. |                                      |                                   |  |

### Settings

| 1                                                                | Entry conditions                                   | 👔 tile tri sintgener våd i                                                                                                    |                                                                                                    |          |
|------------------------------------------------------------------|----------------------------------------------------|----------------------------------------------------------------------------------------------------|----------------------------------------------------------------------------------------------------|----------|
| Count limits: set count limits for L1 and L2; 0=not limited      |                                                    | Intry condition =     (1)     (2)       Count limits M00     0     0     0       Editification M00     0     0     0       Thornal size M00     0     ×     0       (Inselv: N0     0     ×     0                                                                                                    |                                                                                                    |          |
| Disinfection: select if hand o                                   | lisinfection is required                           | Contraction () X () X<br>2 (stry direction type: bidirectional photo sensors<br>(only the out: 30 s (0.0 s)<br>(origination time-out: 00 s (0.0 s)<br>Elect time-out: 30 s (0.0 s)                                                                                                    | cheal3 500<br>© ufreires mangement<br>Wireless alars reset / gate oper<br>NYPH CC<br>Wireless gate open mobile<br>Difference CCO | n better |
| Thermal scan: select if body                                     | r temperature scan is required s                   | The set of the set of the se |                                                                                                    |          |
| Reader: select if code reade                                     | r is required                                      | Presence time-act:     00 a (00.0 a)       5 Intry got time-act:     0 a (00.0 a)       5 Site got time-act:     0 a (00.0 a)       6 Site dot control     0 a (00.0 a)       6 Site dot control     0 a (00.0 a)       6 Site dot control     0 a (00.0 a)       6 Site dot control     0 a (00.0 a)       6 Site dot control     0 a (00.0 a)       6 Site dot control     0 a (00.0 a)       6 Site dot control     0 a (00.0 a)       6 Site dot control     0 a (00.0 a)                                                                                                    |                                                                                                    |          |
| Confirmation: select if confi                                    | rmation is required                                | to<br>list parameters envs parameters read parameters                                                                                                    |                                                                                                    | 10.      |
| 2                                                                | Entry detection settings                           |                                                                                                    |                                                                                                    |          |
| Entry detection type: select                                     | entry detection type                               |                                                                                                    |                                                                                                    |          |
| Entry time-out: max time be                                      | etween consecutive steps                           |                                                                                                    |                                                                                                    |          |
| Confirmation time-out: max                                       | time allowed for confirmation                      |                                                                                                    |                                                                                                    |          |
| Block time-out: time for hi to                                   | emperature or wrong code alert                     |                                                                                                    |                                                                                                    |          |
| After all time-outs entry pro                                    | cedure restarts.                                   |                                                                                                    |                                                                                                    |          |
| 3                                                                | Code reader settings                               |                                                                                                    |                                                                                                    |          |
| Access point ID: ID for built bigger Access control system       | in access point. Used when S Gate is part of<br>m  |                                                                                                    |                                                                                                    |          |
| Thermal scan timeout: set t temperature scan for the co          | he time for which the system remembers the de user |                                                                                                    |                                                                                                    |          |
| Access master code: set the                                      | e code for local codes management                  |                                                                                                    |                                                                                                    |          |
| Send LAN code query: set to controllers on LAN                   | enable sending code queries to other access        |                                                                                                    |                                                                                                    |          |
| Process LAN code query: set<br>LAN                               | t to process queries from other controllers on     |                                                                                                    |                                                                                                    |          |
| 4                                                                | Auxiliary input settings                           |                                                                                                    |                                                                                                    |          |
| AUX input type: set auxiliary button                             | y input function to presence sensor or to call     | -                                                                                                    |                                                                                                    |          |
| Presence / Call time-out: au                                     | x function timeout                                 |                                                                                                    |                                                                                                    |          |
| 5                                                                | Gates settings                                     |                                                                                                    |                                                                                                    |          |
| Entry gate time-out: set ent                                     | ry gate signal timeout, 0=no entry gate            |                                                                                                    |                                                                                                    |          |
| Exit gate time-out: set exit g                                   | gate signal timeout, 0=no exit gate                |                                                                                                    |                                                                                                    |          |
| 6                                                                | Alarm settings                                     |                                                                                                    |                                                                                                    |          |
| Alarm duration: alarm active                                     | e duration time                                    |                                                                                                    |                                                                                                    |          |
| Alarm beeper enabled: set to enable continuous beep during alarm |                                                    |                                                                                                    |                                                                                                    |          |
| Reset alarm on exit: set to r                                    | eset alarm when exit is detected                   |                                                                                                    |                                                                                                    |          |
| 7                                                                | Hardware overview                                  |                                                                                                    |                                                                                                    |          |
| Control system overview                                          |                                                    |                                                                                                    |                                                                                                    |          |

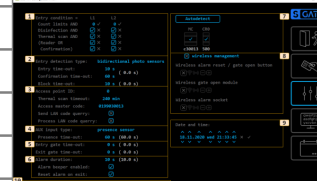

| 1                                    | Entry conditions                                |  |  |
|--------------------------------------|-------------------------------------------------|--|--|
| Select [ Autodetect ] to             | find S Gate controller in LAN (when red Xes     |  |  |
| are displayed)                       |                                                 |  |  |
| 8                                    | Wireless devices management                     |  |  |
| []wireless management: set           | to enable management of wireless devices        |  |  |
| first icon: wireless device pa       | ired status (x=none, $\checkmark$ =paired)      |  |  |
| second icon: displaying wire         | less signal strength                            |  |  |
| third icon: wireless device or       | perating as repeater (click to enable).         |  |  |
| [-]: delete wireless device          |                                                 |  |  |
| [+]: add wireless device             |                                                 |  |  |
| 9                                    | Controller date and time settings               |  |  |
| set S Gate controller date and time. |                                                 |  |  |
| 10                                   | Parameters management                           |  |  |
| [init parameters ]:init              | ialize all parameters to factory default values |  |  |
| [save parameters ]:sav               | e all parameters to permanent memory            |  |  |
| [read parameters ]:rea               | d all parameters from permanent memory          |  |  |
|                                      |                                                 |  |  |

### **User interfaces settings**

| 1                                                                                                    | LED display texts settings | Stationageners (d)                                                                                                    |                                                                                                    | - D X                      |
|----------------------------------------------------------------------------------------------------|----------------------------|----------------------------------------------------------------------------------------------------|----------------------------------------------------------------------------------------------------|----------------------------|
| Click to set the texts displayed on the LED display. Edit text alignment with spaces.                        |                            | LO display text<br>Lo display text<br>Lo dis | Caption - All Hild is a constitu<br>caption - All Hild is a constitu<br>- level 2:<br>- elevel 2:<br>- elevel 3:<br>- elevel 3:<br>- elevel 3:<br>- | S CATE                     |
| 1                                                                                                    | GUI display texts settings | Advertising seat time: [3.4.5.]<br>Line 2 - conterns: Precise Utypese<br>Line 3 - entern<br>disinfect: Dissofect bands<br>contern: Som tappertary<br>contern: Mait Ser contern                                                                                                    |                                                                                                    |                            |
| Click to set the texts that appear on the graphical user interface. The text will be centered automatically. |                            | cellor, Ram access colo<br>encoded and the for foreign<br>of the foreign<br>cellor for the foreign<br>cellor foreign cellor<br>and cellor foreign cellor<br>and foreign cellor foreign cellor<br>and foreign cellor foreign cellor foreign cellor<br>and foreign cellor foreign cellor foreign cellor<br>and foreign cellor foreign cellor foreign cellor foreign cellor<br>and foreign cellor foreign cellor fo                                                                                                    | for fraig. four frain. for frain. for frain. for the frain. for the frain. for the frain. for the frain. for the frain. for the frain. for the frain. for the frain. for the frain.                                                                                                    | Cobotina<br>Mili-2022 2016 |

#### **Events overview**

| 1                                                                        | Events list   | 2 Statistype of                                                                                                    | - D X |
|--------------------------------------------------------------------------|---------------|----------------------------------------------------------------------------------------------------|-------|
| The last 20 event codes and data are displayed. Event #00 happened last. |               | Partial lists:     Dist.     Dist. <thdist.< th=""></thdist.<>                                                                                                    |       |
| 2                                                                        | Events legend | ee Annii 1995                                                                                                    |       |
| Legend for event code and data.                                          |               | wills, disjecting, aut., disketing devide<br>wills, edition and an analysis of the second second sec |       |

From: http://wiki.hiq-universe.com/ -

Permanent link: http://wiki.hiq-universe.com/doku.php?id=en:sg3:configurator&rev=1606476279

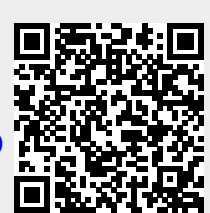

Last update: 2020/11/27 11:24